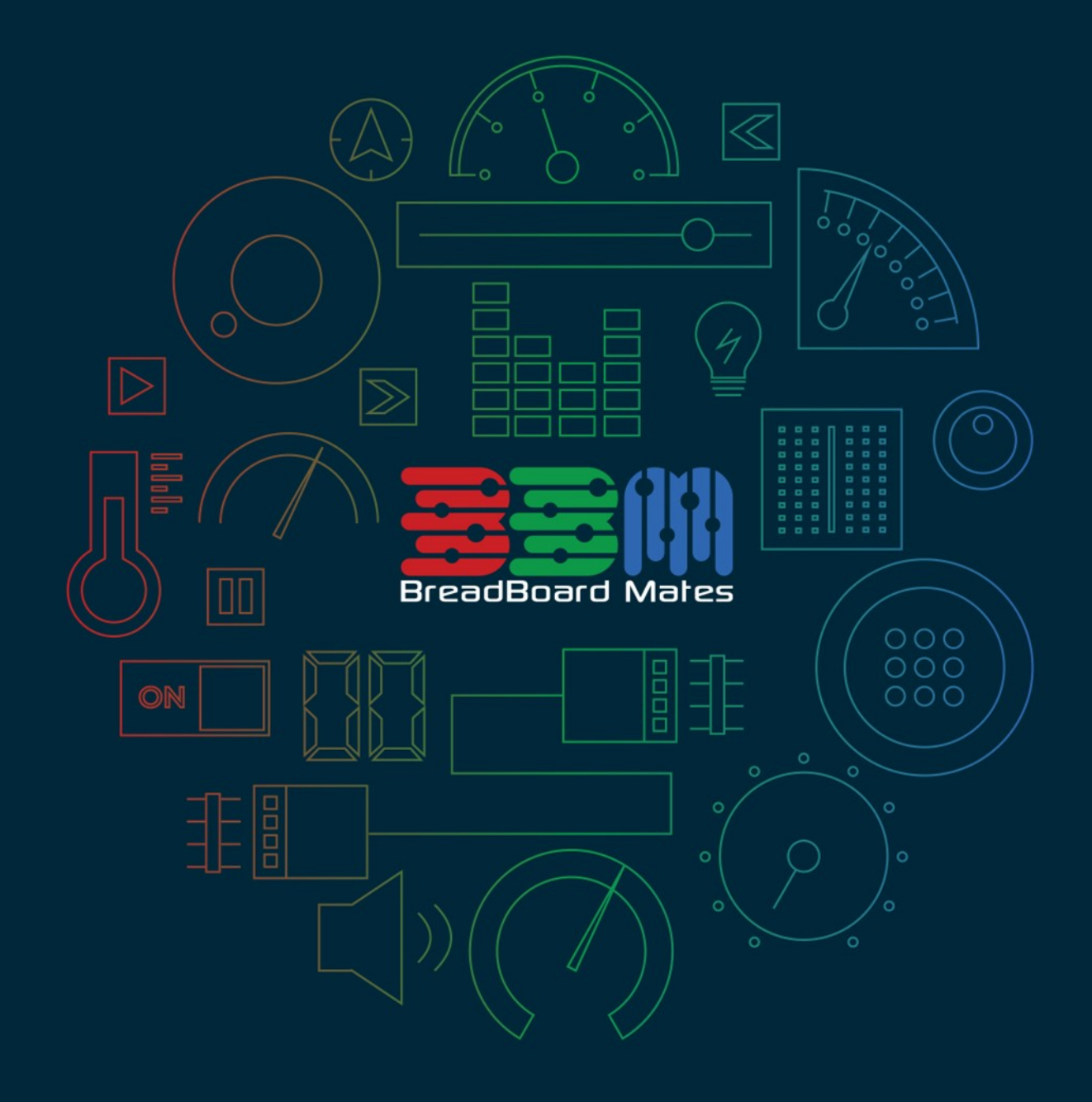

# Graphics Editor MATES STUDIO

© 2024 4D Systems. All rights reserved.

Content may change at any time. Please refer to the resource centre for latest documentation.

# Contents

| Int | roduction                  | 3  |
|-----|----------------------------|----|
| Gra | aphics Toolbar             | 4  |
| De  | esigning a Project         | 5  |
| S   | Styling Pages              | 5  |
|     | Background Type            | 5  |
|     | Background Color           | 6  |
|     | Background Image           | 6  |
| A   | Add Pages                  | 7  |
|     | Background Templates       | 8  |
|     | Application Templates      | 8  |
| Ľ   | Delete Pages               | 9  |
| A   | Add Widgets                | 10 |
|     | Default Styles             | 11 |
|     | Widget Templates           | 12 |
| S   | Styling Widgets            | 14 |
| (   | Copy Widgets               | 15 |
| ١   | Move Widgets Across Pages  | 16 |
| C   | Delete Widgets             | 18 |
| Со  | onfigurations Files        | 19 |
| S   | Save Configuration         | 19 |
| L   | ∟oad Configuration         | 21 |
| Ma  | ates Widgets Compatibility | 22 |

# Introduction

Mates Studio provides a graphics editor for its Architect, Genius and Builder environments. This provides the ability to create custom page designs using various widgets supported by the BBM display modules. The interface is composed a graphics toolbar and three main editor tools.

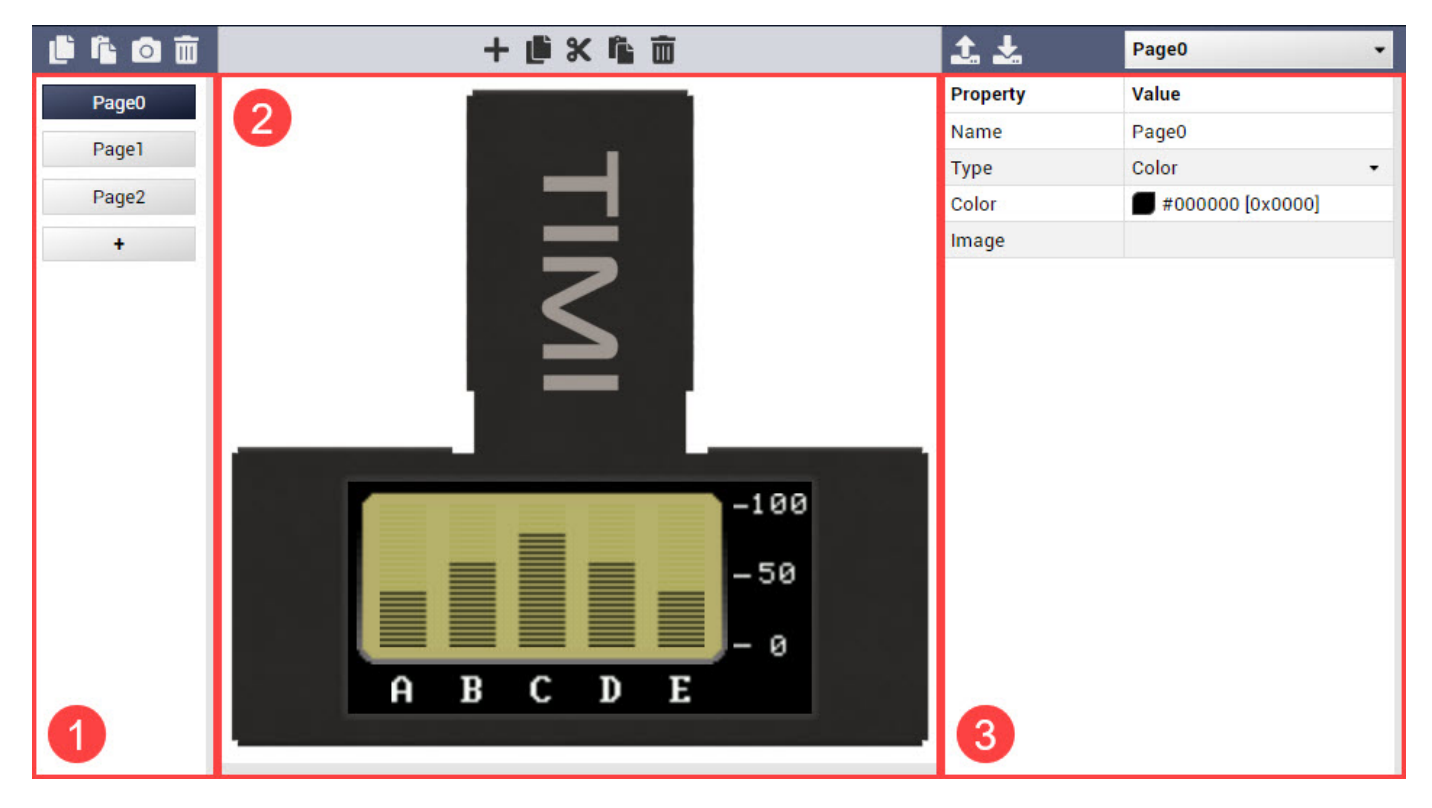

#### 1. Page Selection

Provides a simple interface to add pages and select a page for editing.

#### 2. Visual Editor

Provides a drag-n-drop interface for selecting and positioning widgets.

#### 3. Property Editor

Provides an editable property table for editing page and widget parameters

# **Graphics Toolbar**

The graphics toolbar provides buttons and dropdown menus for managing pages and widgets.

|           |        | - |       |   |
|-----------|--------|---|-------|---|
| + 🖻 X 🖷 🔟 | I. 🕹 🛛 | ſ | Page0 | • |

From left to right, the toolbar items are described in the table below:

| ltem               | Description                                                                                                    |
|--------------------|----------------------------------------------------------------------------------------------------|
| Copy Page          | Copies the selected page for pasting                                                                                   |
| Paste Page         | Pastes the recently copied page to the current project                                                                 |
| Capture Page       | Saves a snapshot of the selected page as an image file                                                                 |
| Delete Page        | Deletes the selected page                                                                                              |
| Add Widget         | Opens a Select Widget window                                                                                           |
| Copy Widget        | Copies the selected widget for pasting                                                                                 |
| Cut Widget         | Copies the selected widget for moving to another page                                                                  |
| Paste Widget       | Pastes the recently copied widget                                                                                      |
| Delete Widget      | Deletes the selected widget                                                                                            |
| Load Configuration | Loads a widget or page configuration file                                                                              |
| Save Configuration | Saves the selected a widget or page as a configuration file                                                            |
| Paste Code         | Pastes a code snippet for the widget/page in the current cursor position in the text editor (only available in Genius) |
| Page/Widget Select | Lists the page and the widgets in the selected page for selection                                                      |

# **Designing a Project**

This section discusses the common procedures when designing the user interface for Architect, Genius and Builder projects.

### **Styling Pages**

New Mates Studio projects, excluding Commander, includes a blank page with a default black background color.

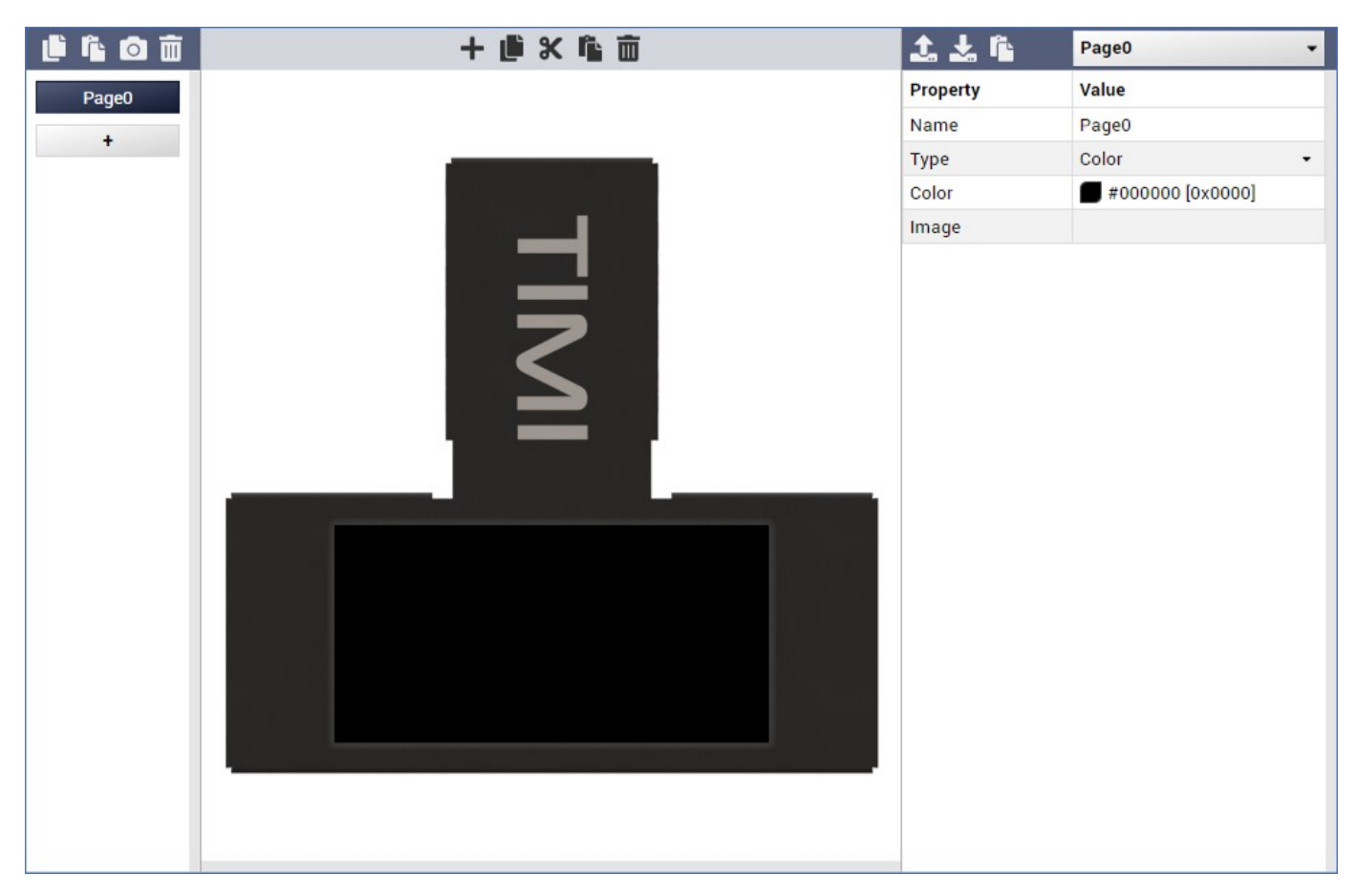

### **Background Type**

Each page can have either a background color or image.

| 1. ±     | Page0 | - |
|----------|-------|---|
| Property | Value |   |
| Name     | Page0 |   |
| Туре     | Color | • |
| Color    | Color |   |
| Image    | Image |   |

Select the desired background **Type** for your page.

#### **Background Color**

If the Page's background **Type** is **Color**, the **Color** property can be modified with a custom color value as shown.

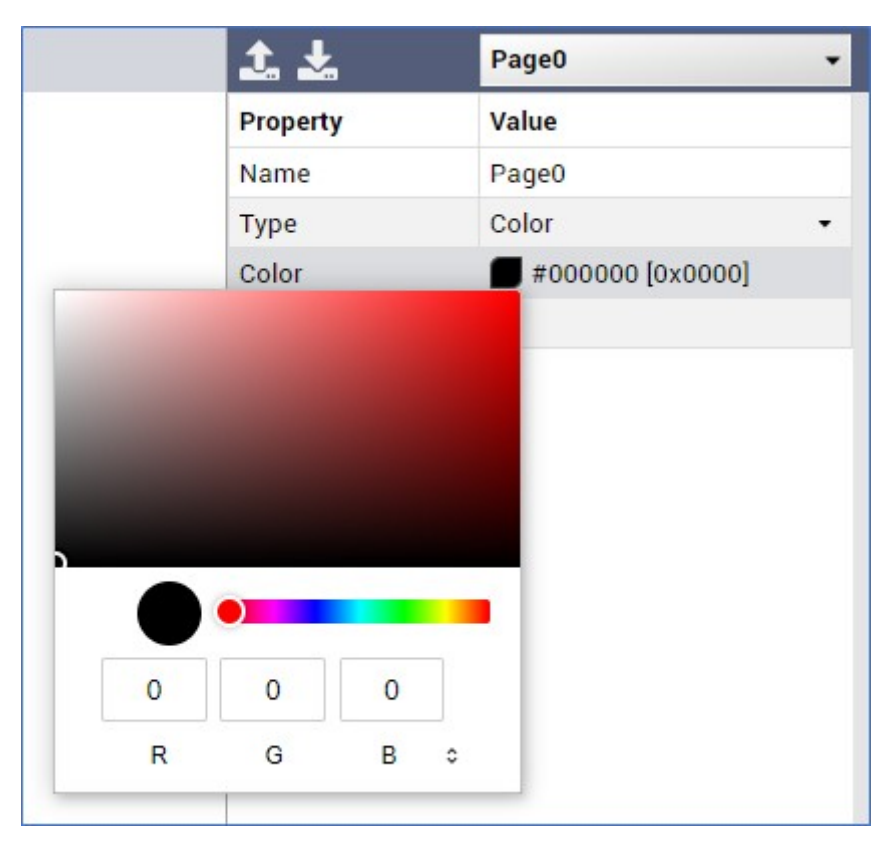

#### Background Image

If the Page's background **Type** is **Image**, the **Image** property can be modified by clicking the value cell and selecting an image file.

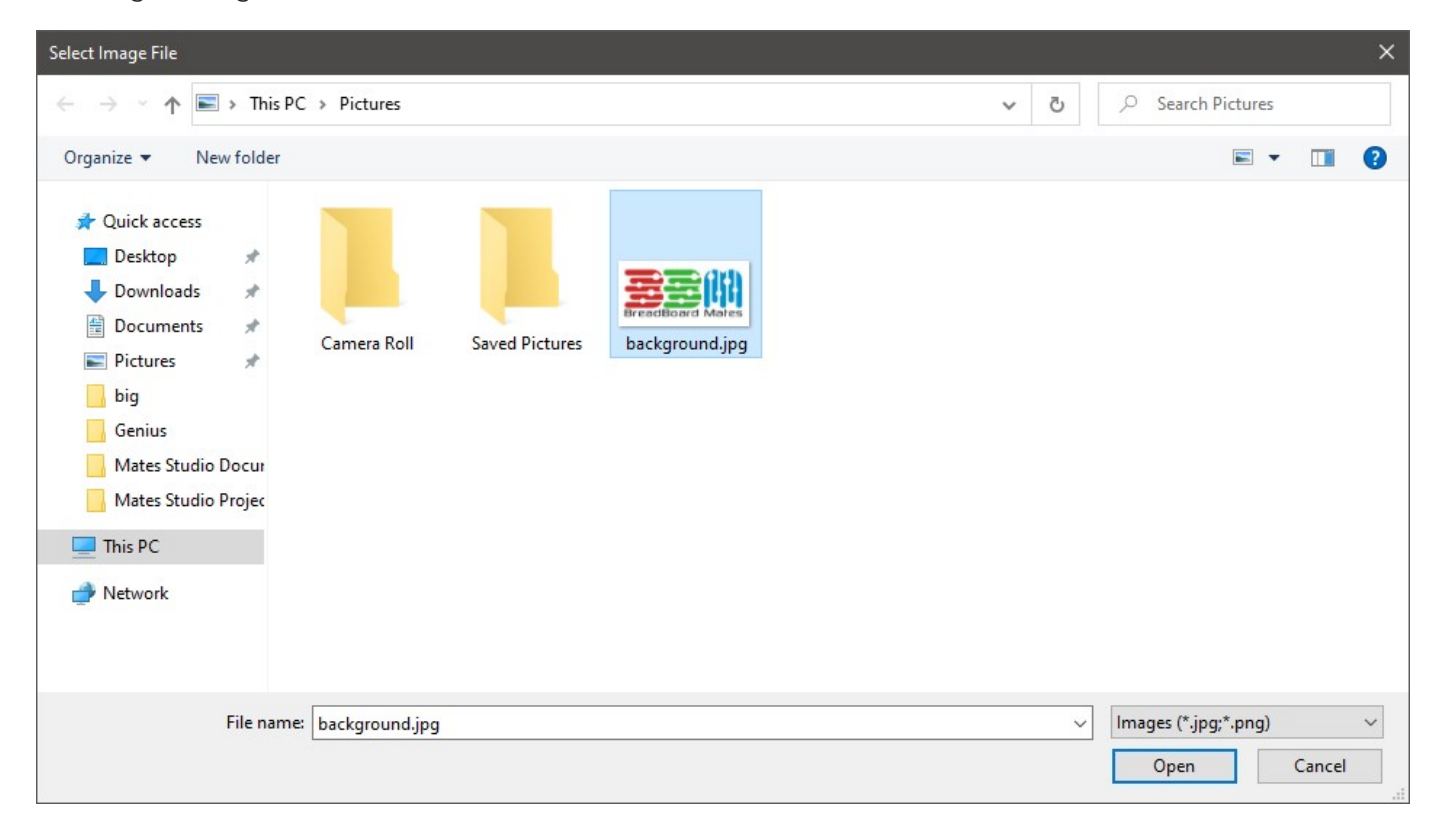

After selecting a file, this is embedded into the project and the filename is displayed as shown.

| 1. Ł     | Page0            | • |
|----------|------------------|---|
| Property | Value            |   |
| Name     | Page0            |   |
| Туре     | Image            | • |
| Color    | #000000 [0x0000] |   |
| Image    | background.jpg   |   |

The image will be used as the background as shown in the Page Editor.

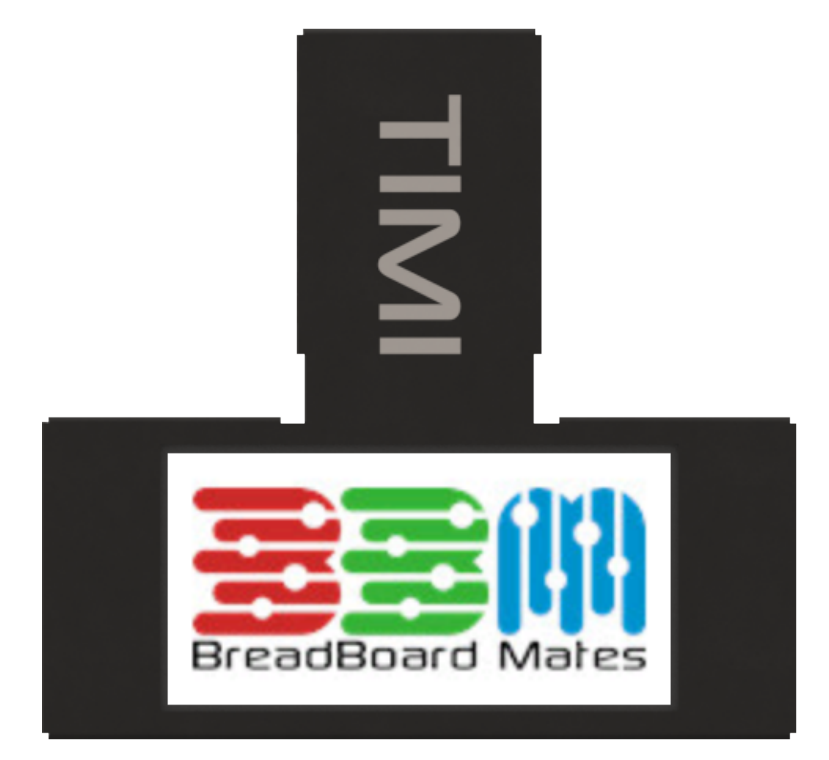

### **Add Pages**

To add a new page, simply click in the Add Page button.

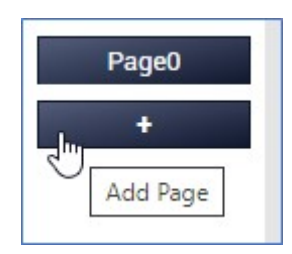

This will open the **Select Template** window that provides a selection of simple page background designs.

Templates are categorized into two types: Background and Application templates

### **Background Templates**

| Select Template | Background Application |
|-----------------|------------------------|
|                 |                        |
|                 |                        |
|                 |                        |
|                 |                        |
|                 | Cancel Select          |

Background templates are simple designs which helps generate basic layouts using background widgets.

| elect Template |                                                                    | Background                  | Application |       |
|----------------|--------------------------------------------------------------------|-----------------------------|-------------|-------|
| Audio          | 5 Gauge EQ                                                         |                             |             |       |
| Date and Time  | A page layout designed to be use                                   | ed in Audio app             | lications   |       |
| Distance       | Bar Meter LedDigits<br>A page layout designed to be use            | ed in Audio app             | lications   |       |
| Electrical     | db Meter - AVG and PEAK LR<br>A page layout designed to be use     | ed in Audio app             | lications   |       |
| Environmental  | dB Meter - Left and Bight Blue                                     | in the second second second |             |       |
| Graphs         | A page layout designed to be use                                   | ed in Audio app             | lications   |       |
| Miscellaneous  | dB Meter - Left and Right Dual<br>A page layout designed to be use | ed in Audio app             | lications   | ABCDE |
| Motion         | dB Meter - Left and Right                                          |                             |             |       |
| Multimedia     | A page layout designed to be use                                   | ed in Audio app             | lications   |       |
| Navigation     | dB Meter Single Led Bar<br>A page layout designed to be use        | ed in Audio app             | lications   |       |
| Notifications  | LCD Bar Meter<br>A page layout designed to be use                  | ed in Audio app             | lications   |       |
| User           | Media Spectrum L to R<br>A page layout designed to be use          | ed in Audio app             | lications   |       |
|                | Media Spectrum A page layout designed to be use                    | ed in Audio appl            | lications   |       |
|                | Metal Bar Meter Single                                             | d in Audio and              | licationa   |       |

### **Application Templates**

Application templates are designs for common use cases. These designs are also available in Commander environment.

### **Delete Pages**

Pages can be deleted by clicking the Delete Page button while the target page is selected.

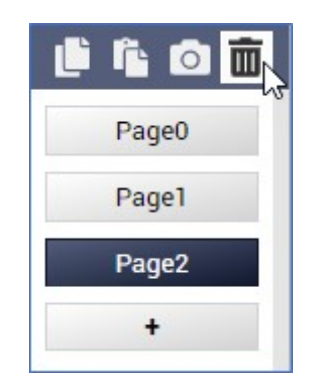

A confirmation window will open. Simply click **Yes** to proceed or **No** to cancel.

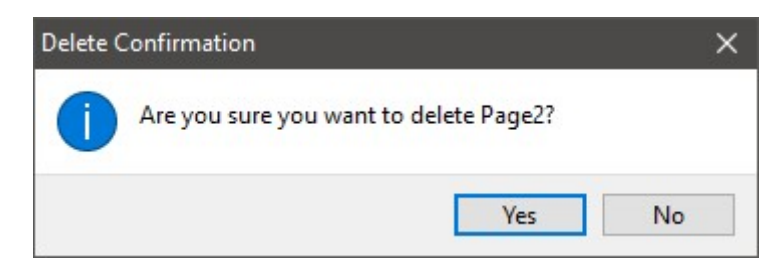

#### Note

Deleting a Page performs an automatic page and widget renumbering. Therefore, it is best to complete the user interface design before developing code.

### Add Widgets

To add a widget to the active page, click the Add Widget button.

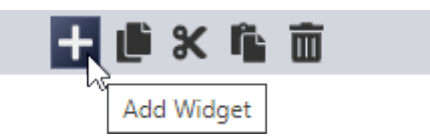

This will open the **Select Widget** window

|         | SELECT WIDGET                                        | CLOSE |
|---------|------------------------------------------------------|-------|
| Static  | Label                                                |       |
| Led     | Simple Text Label Widget                             |       |
| Gauges  | Scale         Numerical Scale Widget                 |       |
| Media   | Panel                                                |       |
| Digits  | Simple Rectangular Panel Widget                      |       |
| Graphs  | Media Panel         Image: Configurable Panel Widget |       |
| Buttons | Symbol A Simple Static Icon Widget                   |       |
| Sliders |                                                      |       |
| Knobs   | Custom Image Widget                                  |       |
| Special |                                                      |       |
|         |                                                      |       |

This window provides the option to either select a widget with its default property values or select a pre-made template with custom designs from the BBM team and community.

#### 🖍 Note

Adding a widget performs an automatic widget renumbering. Therefore, it is best to complete the user interface design before developing code.

### **Default Styles**

The Select Widget window opens with category and list of available widgets. This selection includes and creates the widgets' default styles.

Select the widget category from the tabs on the left.

|            | SELECT WIDGET                                   | CLOSE |
|------------|-------------------------------------------------|-------|
| Static     | Label<br>Simple Text Label Widget               |       |
| Gauges     | Scale Numerical Scale Widget                    |       |
| Media      | Panel<br>Simple Rectangular Panel Widget        |       |
| Graphs     | Media Panel<br>Highly Configurable Panel Widget |       |
| Buttons    | Symbol<br>A Simple Static Icon Widget           |       |
| Knobs      | Image<br>Custom Image Widget                    |       |
| Special    |                                                 |       |
|            |                                                 |       |
| BROWSE TEM | PLATES                                          |       |

Select the widget type from the list.

|         | SELECT WIDGET                                     | CLOSE |
|---------|---------------------------------------------------|-------|
| Static  | Gauge A                                           |       |
| Led     | Simple LED Bar Gauge Widget                       |       |
| Gauges  | Gauge B<br>Simple Linear Gauge Widget             |       |
| Media   | Gauge C                                           |       |
| Digits  | Simple Linear Gauge Widget                        |       |
| Graphs  | Gauge D<br>Simple Linear Gauge Widget             |       |
| Buttons | Gauge E                                           |       |
| Sliders | Simple Linear Gauge Widget                        |       |
| Knobs   | Gauge F<br>Simple Linear Gauge Widget             |       |
| Special | Angular Meter<br>Traditional Angular Meter Widget |       |
|         | Ruler Gauge<br>Ruler-style Linear Gauge Widget    |       |
|         |                                                   |       |

BROWSE TEMPLATES

Click **CONFIRM** to proceed.

### Widget Templates

Click **Browse Templates** to change the selection to the pre-designed widgets.

|         | SELECT WIDGET                                | CLOSE |
|---------|----------------------------------------------|-------|
| Static  | Label                                        |       |
| Led     | Simple Text Label Widget                     |       |
| Gauges  | Scale           Numerical Scale Widget       |       |
| Media   | Panel                                        |       |
| Digits  | Simple Rectangular Panel Widget              |       |
| Graphs  | Media Panel Highly Configurable Panel Widget |       |
| Buttons | Symbol                                       |       |
| Sliders | Image                                        |       |
| Knobs   | Custom Image Widget                          |       |
| Special |                                              |       |
|         |                                              |       |

This will display available widget templates listed per category.

|         | SELECT WIDGET TEMPLATE                                                                              | BAC |
|---------|----------------------------------------------------------------------------------------------------|-----|
| Buttons | MediaButton - Black and White                                                                       |     |
| Digits  | A MediaButton widget created on 6/8/2021                                                            |     |
| Gauges  | MediaButton - Black Halfmoon Down Raised           A MediaButton widget created on 6/9/2021         |     |
| Graphs  | MediaButton - Black Halfmoon Left Raised                                                            |     |
| Knobs   | A MediaButton widget created on 6/9/2021                                                            |     |
| Led     | MediaButton - Black Halfmoon Right Raised A MediaButton widget created on 6/9/2021                  |     |
| Media   | MediaButton - Black Halfmoon Up Raised<br>A MediaButton widget created on 6/9/2021                  |     |
| Sliders | MediaButton - Black Round                                                                           |     |
| Text    | A MediaButton widget created on 6/9/2021                                                            |     |
|         | MediaButton - Blue with Circular Suva Grey Bevel           A MediaButton widget created on 6/9/2021 |     |
|         | MediaButton - Blue with Squared White Bezel                                                         |     |

|         | SELECT WIDGET TEMPLATE                                                                           | BACK |
|---------|--------------------------------------------------------------------------------------------------|------|
| Buttons | MediaButton - Black and White                                                                    |      |
| Digits  | A MediaButton widget created on Tue Jun 08 2021                                                  |      |
| Gauges  | MediaButton - Black Halfmoon Down Raised<br>A MediaButton widget created on Wed Jun 09 2021      |      |
| Graphs  | MediaButton - Black Halfmoon Left Raised                                                         |      |
| Knobs   | A MediaButton widget created on Wed Jun 09 2021                                                  |      |
| Led     | MediaButton - Black Halfmoon Right Raised<br>A MediaButton widget created on Wed Jun 09 2021     |      |
| Media   | MediaButton - Black Halfmoon Up Raised<br>A MediaButton widget created on Wed Jun 09 2021        |      |
| Sliders | MediaButton - Black Round                                                                        |      |
| Text    | A MediaButton widget created on Wed Jun 09 2021                                                  |      |
|         | MediaButton - Blue with Circular Suva Grey Bevel A MediaButton widget created on Wed Jun 09 2021 |      |
|         | MediaButton - Blue with Squared White Bezel                                                      |      |

Select the template design from the list.

|         | SELECT WIDGET TEMPLATE                                                              | BACK |
|---------|-------------------------------------------------------------------------------------|------|
| Buttons | Leaspectrum - Light Brown<br>A LedSpectrum widget created on Wed Jun 09 2021        |      |
| Digits  | LedSpectrum - Olivine                                                               |      |
| Gauges  | A LedSpectrum widget created on Wed Jun 09 2021                                     |      |
| Graphs  | LedSpectrum - Red to Green         A LedSpectrum widget created on Wed Jun 09 2021  |      |
| Knobs   | LedSpectrum - Red                                                                   |      |
| Led     | A LedSpectrum widget created on Wed Jun 09 2021                                     |      |
| Media   | LedSpectrum - Watercourse           A LedSpectrum widget created on Wed Jun 09 2021 |      |
| Sliders | MediaSpectrum - Red and Cavern Pink                                                 |      |
| Text    | A MediaSpectrum widget created on Wed Jun 09 2021                                   |      |
|         | MediaSpectrum - Red to Green A MediaSpectrum widget created on Wed Jun 09 2021      |      |
|         | Scope - Green A Scope widget created on Wed Jun 09 2021                             |      |

Click **CONFIRM** to proceed.

### **Styling Widgets**

Widget properties, including color, part count, size, minimum and maximum value, can be modified from the property editor.

| 1. Ł                          | GaugeA0 🗸                |
|-------------------------------|--------------------------|
| Property                      | Value                    |
| Name                          | GaugeA0                  |
| Left                          | 0                        |
| Тор                           | 0                        |
| Width                         | 158                      |
| Height                        | 30                       |
| Minimum Value                 | 0                        |
| Maximum Value                 | 100                      |
| Bar Spacing                   | 1                        |
| Bar Thickness                 | 2                        |
| Base Color                    | #181C18 [0x18E3]         |
| Partition 1<br>Percentage     | 50                       |
| Partition 1 Inactive<br>Color | <b>#</b> 005000 [0x0280] |
| Partition 1 Active<br>Color   | #00FC00 [0x07E0]         |
| Partition 2<br>Percentage     | 75                       |
| Partition 2 Inactive<br>Color | <b>#</b> 505000 [0x5280] |
| Partition 2 Active<br>Color   | #F8FC00 [0xFFE0]         |
| Partition 3 Inactive<br>Color | <b>#</b> 500000 [0x5000] |

### **Copy Widgets**

Select the target widget

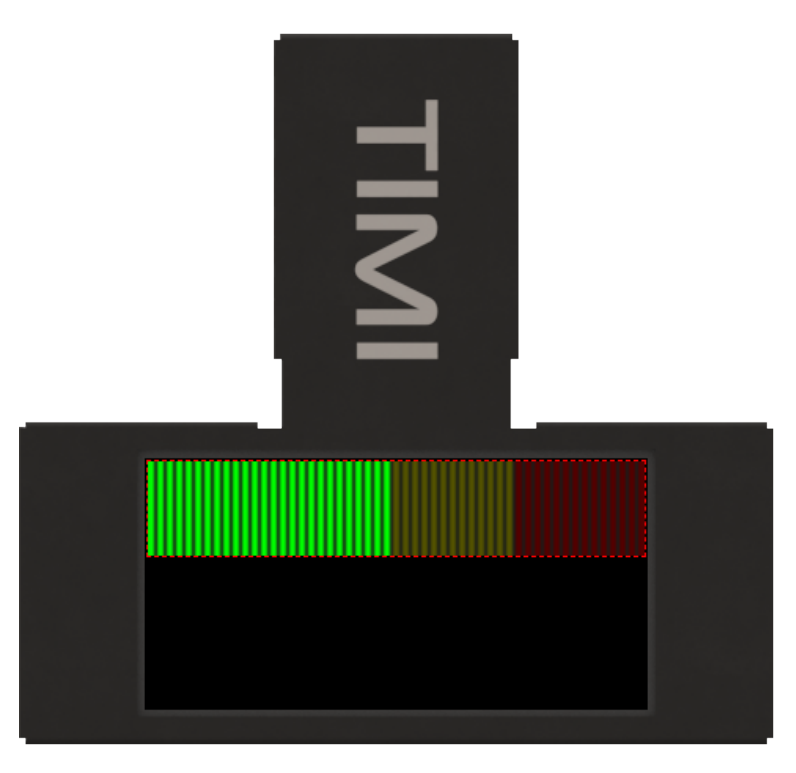

While the target widget is selected, press the **Copy Widget** button as shown. This operation can also be done using the shortcut keys **Alt+C**.

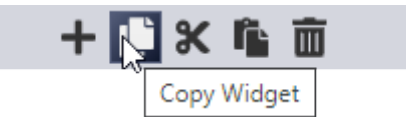

If the widget is to be copied to another page, navigate to the target page.

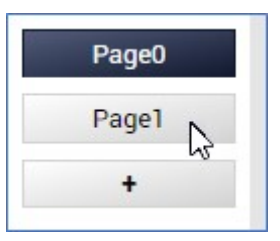

After copying a widget, press the **Paste Widget** button as shown. This operation can also be done using the shortcut keys **Alt+V**.

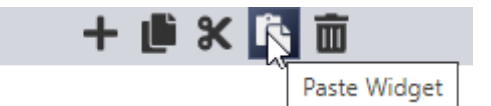

The widget will be copied at the same position and will be automatically selected. Drag the widget to your desired position.

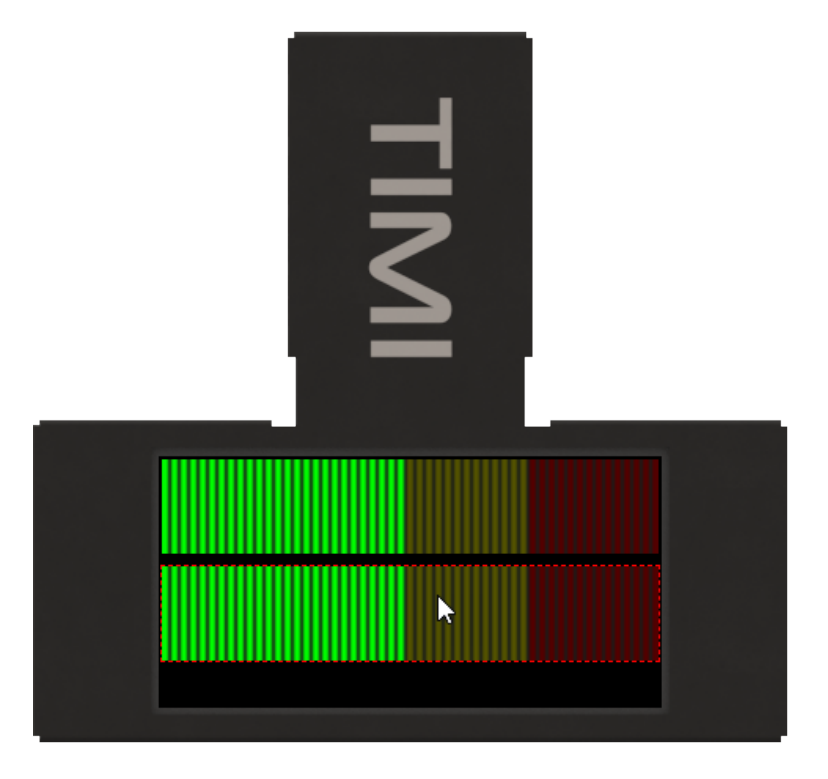

### **Move Widgets Across Pages**

Besides Copy, a Cut option is also provided which allows widgets to be moved to a different page.

Select the target widget

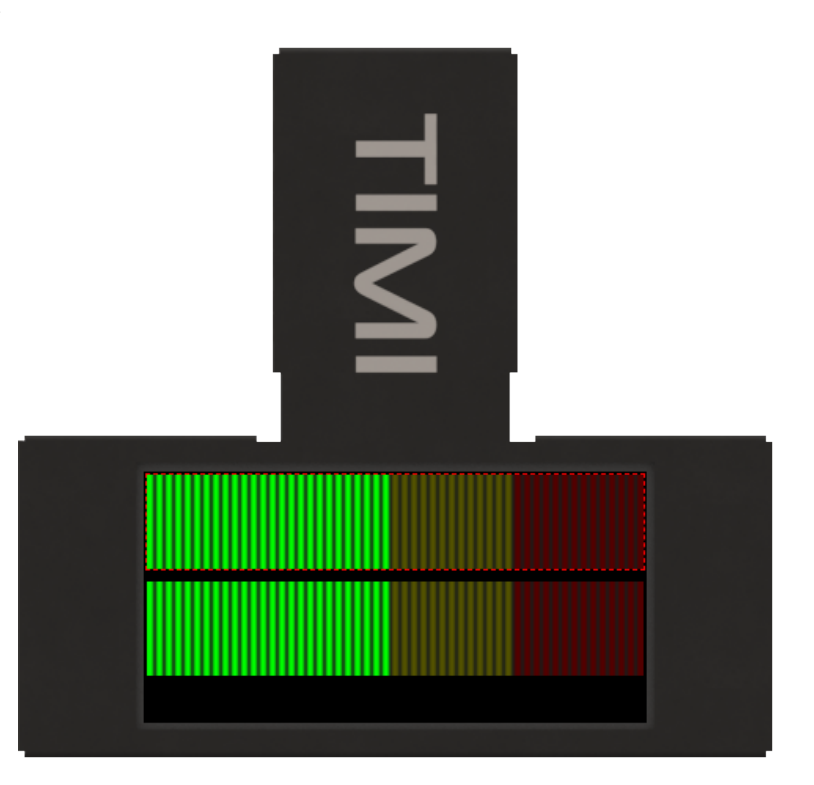

While the target widget is selected, press the **Cut Widget** button as shown. This operation can also be done using the shortcut keys **Alt+X**.

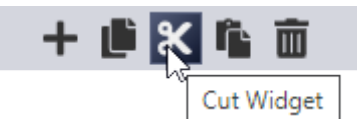

Navigate to the target page.

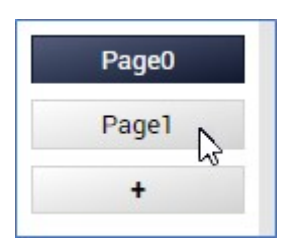

After performing a cut operation, press the **Paste Widget** button as shown. This operation can also be done using the shortcut keys **Alt+V**.

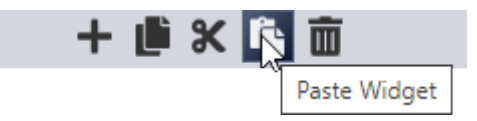

The widget will be moved to the target page at the same position and will be automatically selected. Drag the widget to your desired position.

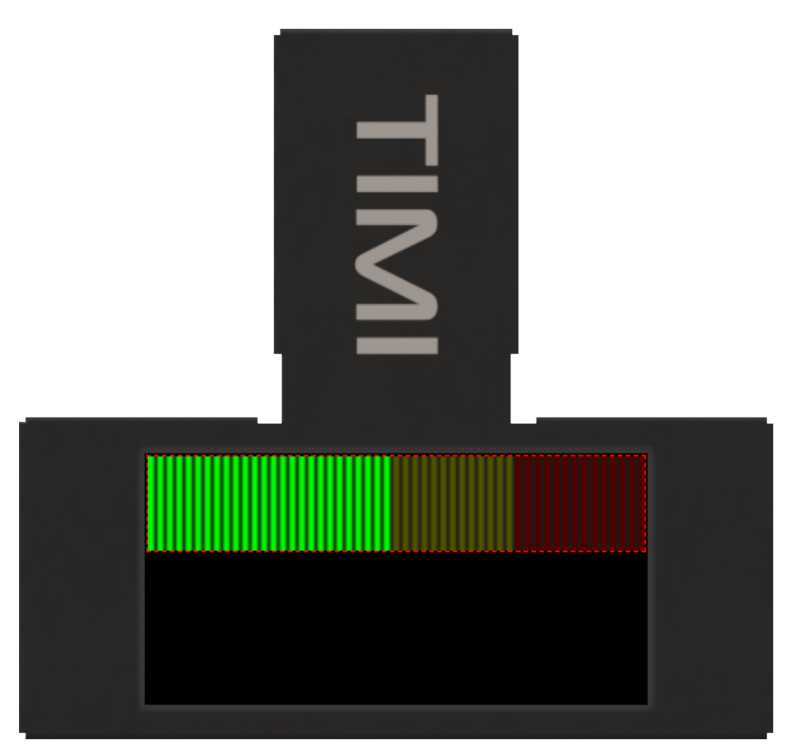

#### Note

Moving a widget performs an automatic widget renumbering. Therefore, it is best to complete the user interface design before developing code.

### **Delete Widgets**

Widgets can be deleted by clicking the *Delete Widget* button while the target widget is selected.

| + | Ľ | Ж | ľ. | Ē  |               |
|---|---|---|----|----|---------------|
|   |   |   |    | he | Delete Widget |

A confirmation window will open. Simply click **Yes** to proceed or **No** to cancel.

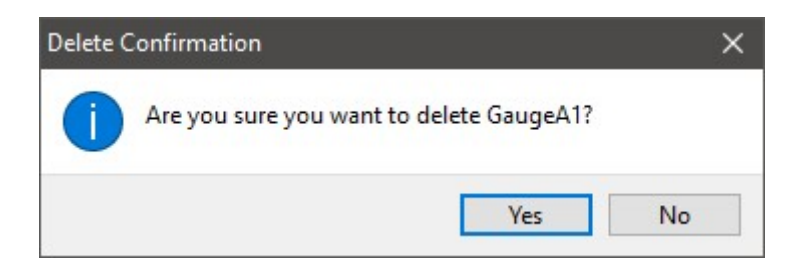

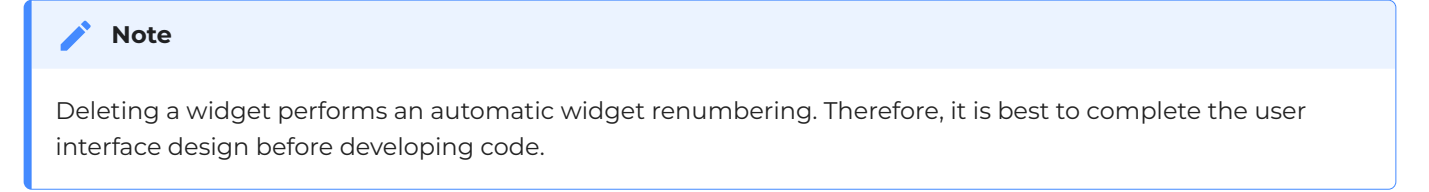

# **Configurations Files**

Pages and widgets can be saved as configuration files (*matesWidget* and *matesPage*) for future use. This allows users to reuse their designs or share it with other users or the community.

### **Save Configuration**

Select the target widget or the current page

| Page0   | • |
|---------|---|
| Page0   |   |
| GaugeA0 | 2 |

While the target item is selected, press the Save Configuration button as shown.

| 1.       | <u>î</u>           | GaugeA0 | • |
|----------|--------------------|---------|---|
| Property | Save Configuration |         |   |
| Name     |                    | GaugeA0 |   |

Provide a short description for the widget or page.

| A | GaugeA | widget | created | on | Mon | Aug | 03 | 2021 |
|---|--------|--------|---------|----|-----|-----|----|------|
|   |        |        |         |    |     |     |    |      |
|   |        |        |         |    |     |     |    |      |

Click the **Confirm** button to confirm.

This will open the Save Configuration window.

| Save Widget Configurat                                                                                                    | tion               |                           |                                      |                   |              | >                                     | <  |
|----------------------------------------------------------------------------------------------------|--------------------|---------------------------|--------------------------------------|-------------------|--------------|---------------------------------------|----|
| $\leftrightarrow \rightarrow \cdot \cdot \uparrow$                                                                                                    | → This PC → Docu   | uments > Mates Studio Wid | lgets                                | ٽ ~               |              | tes Studio Widgets                    |    |
| Organize 🔻 New                                                                                                    | / folder           |                           |                                      |                   |              | ::: • ?                               | ġ. |
| <ul> <li>Quick access</li> <li>Desktop</li> <li>Downloads</li> <li>Documents</li> <li>Pictures</li> <li>Downloads</li> <li>Mates Studio D</li> <li>Mates Studio P</li> <li>Mates Studio P</li> <li>This PC</li> <li>Network</li> </ul> | Nam                | le ^                      | Date modified<br>No items match your | Type<br>r search. | Size         |                                       |    |
| File <u>n</u> ame:                                                                                                    | MyTemplateWidget   | t                         |                                      |                   |              | · · · · · · · · · · · · · · · · · · · | -  |
| Save as type:                                                                                                    | Mates Studio Widge | ets (*.matesWidget)       |                                      |                   |              | ``                                    | 1  |
| ∧ Hide Folders                                                                                                    |                    |                           |                                      |                   | <u>S</u> ave | Cancel                                |    |

Input an appropriate filename for the configuration and click on **Save** button.

### Load Configuration

A previously saved widget or page configuration can be loaded and added to the current project. To start simply press the **Load Configuration** button as shown.

| 🗘 🕹 🏦           | GaugeA0             | - |
|-----------------|---------------------|---|
| Prop Load Confi | iguration <b>ue</b> |   |
| Name            | GaugeA0             |   |

#### This will open a **Open Configuration** window.

| $\rightarrow$ $\uparrow$ $\uparrow$ $\square$ > This PC                                       | > Documents > Mates Studio Widgets |                  | 5 V              |              | Mates Studio Widgets |
|-----------------------------------------------------------------------------------------------|------------------------------------|------------------|------------------|--------------|----------------------|
| rganize 🔻 New folder                                                                          |                                    |                  |                  |              | EE • 🔟 🕐             |
| 10:1                                                                                          | Name                               | Date modified    | Туре             | Size         |                      |
| Desktop                                                                                       | MyTemplateWidget.matesWidget       | 9/6/2021 9:32 PM | MATESWIDGET File | 1 KB         |                      |
| Downloads                                                                                     | *                                  |                  |                  |              |                      |
| Pictures                                                                                      | e .                                |                  |                  |              |                      |
| Mates Studio Document                                                                         | F (                                |                  |                  |              |                      |
| Mates Studio Pages                                                                            |                                    |                  |                  |              |                      |
|                                                                                               |                                    |                  |                  |              |                      |
| Mates Studio Widgets                                                                          |                                    |                  |                  |              |                      |
| Mates Studio Widgets This PC                                                                  |                                    |                  |                  |              |                      |
| Mates Studio Widgets This PC Network                                                          |                                    |                  |                  |              |                      |
| <ul> <li>Mates Studio Widgets</li> <li>This PC</li> <li>Network</li> <li>File name</li> </ul> | MyTemplateWidget.matesWidget       |                  | ~                | Mates Studio | Resources (*.mate ~  |

Navigate to the configuration file and click **Open** to continue.

The widget will be added and will be automatically selected. Drag the widget to your desired position.

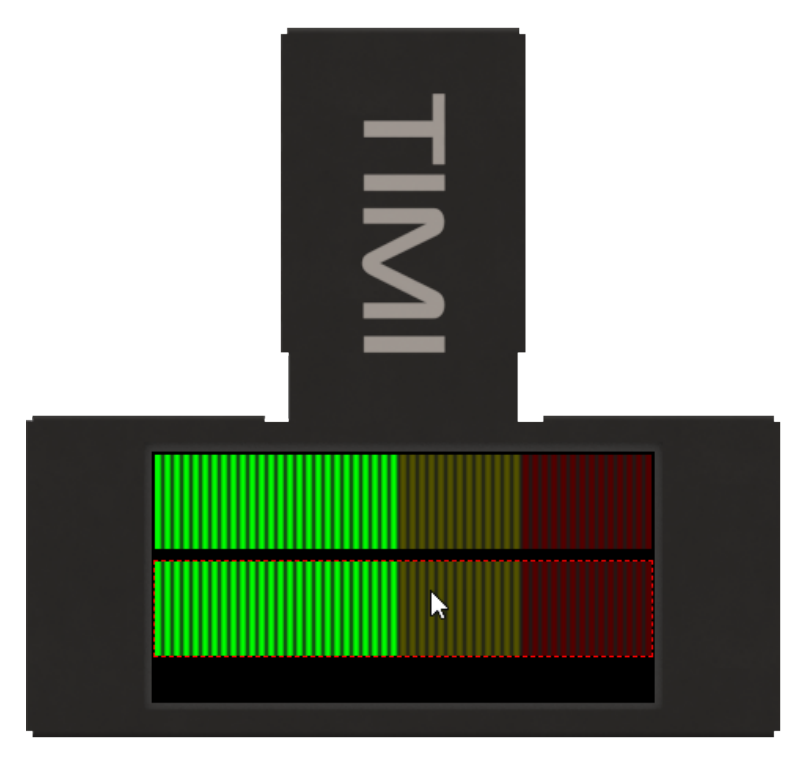

# **Mates Widgets Compatibility**

The table below lists the available widgets that applies to setWidgetValue, getWidgetValue, setWidgetParam and getWidgetParam functions.

| Widget                  | Value |
|-------------------------|-------|
| MATES_LED               | 0     |
| MATES_RULER_GAUGE       | 1     |
| MATES_ANGULAR_METER     | 2     |
| MATES_GAUGE_A           | 3     |
| MATES_GAUGE_B           | 4     |
| MATES_LED_DIGITS        | 5     |
| MATES_LABELS            | 6     |
| MATES_BUTTON_A          | 32    |
| MATES_SWITCH_A          | 33    |
| MATES_SLIDER_B          | 34    |
| MATES_KNOB              | 35    |
| MATES_MEDIA_LED         | 64    |
| MATES_MEDIA_COLOR_LED   | 65    |
| MATES_GAUGE_C           | 66    |
| MATES_GAUGE_D           | 67    |
| MATES_GAUGE_E           | 68    |
| MATES_GAUGE_F           | 69    |
| MATES_MEDIA_GAUGE_A     | 70    |
| MATES_MEDIA_GAUGE_B     | 71    |
| MATES_MEDIA_GAUGE_C     | 72    |
| MATES_MEDIA_GAUGE_D     | 73    |
| MATES_MEDIA_THERMOMETER | 74    |

| Widget               | Value |
|----------------------|-------|
| MATES_LED_SPECTRUM   | 75    |
| MATES_MEDIA_SPECTRUM | 76    |
| MATES_SCOPE          | 77    |
| MATES_SYMBOLS        | 78    |
| MATES_ROTARY_GAUGE   | 79    |
| MATES_BUTTON_B       | 96    |
| MATES_SWITCH_B       | 97    |
| MATES_MEDIA_BUTTON   | 98    |
| MATES_SLIDER_A       | 99    |
| MATES_SLIDER_C       | 100   |
| MATES_SLIDER_D       | 101   |
| MATES_SLIDER_E       | 102   |
| MATES_SLIDER_F       | 103   |
| MATES_MEDIA_SLIDER   | 104   |
| MATES_MEDIA_ROTARY   | 105   |
| MATES_SLIDE_SHOW     | 128   |
| MATES_ANIMATION      | 129   |
| MATES_FANCY_LED_A    | 130   |
| MATES_FANCY_LED_B    | 131   |
| MATES_FANCY_BUTTON_A | 160   |
| MATES_FANCY_BUTTON_B | 161   |

#### Note

Some widgets available in Mates Studio behaves differently than majority of the widgets. Such widgets doesn't apply for the common set and get widget value and parameter functions.